## Installation XCF-ng

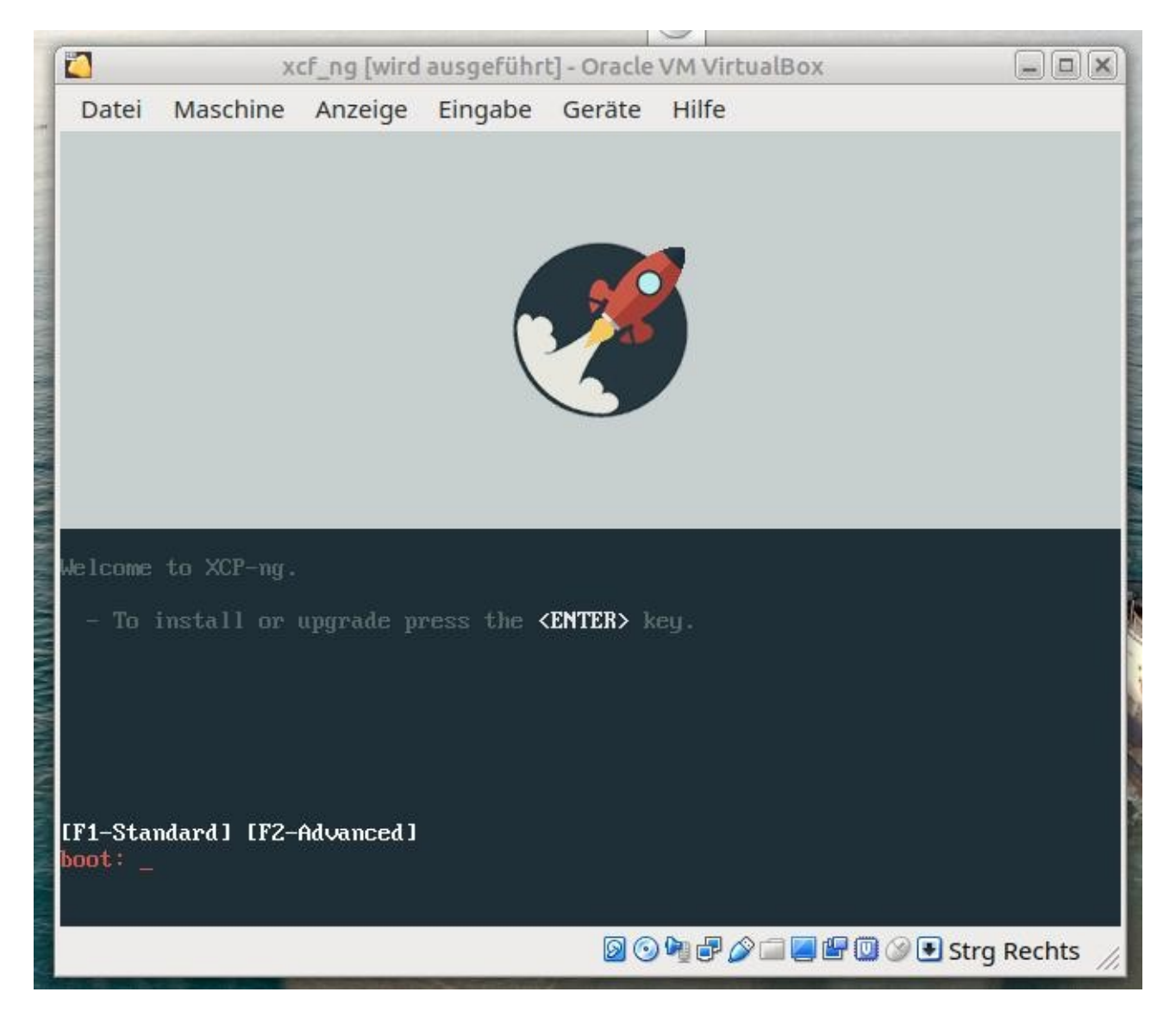

Nach dem Start von CD oder Stick sieht man dieses Bild welches man mit ENTER quittiert

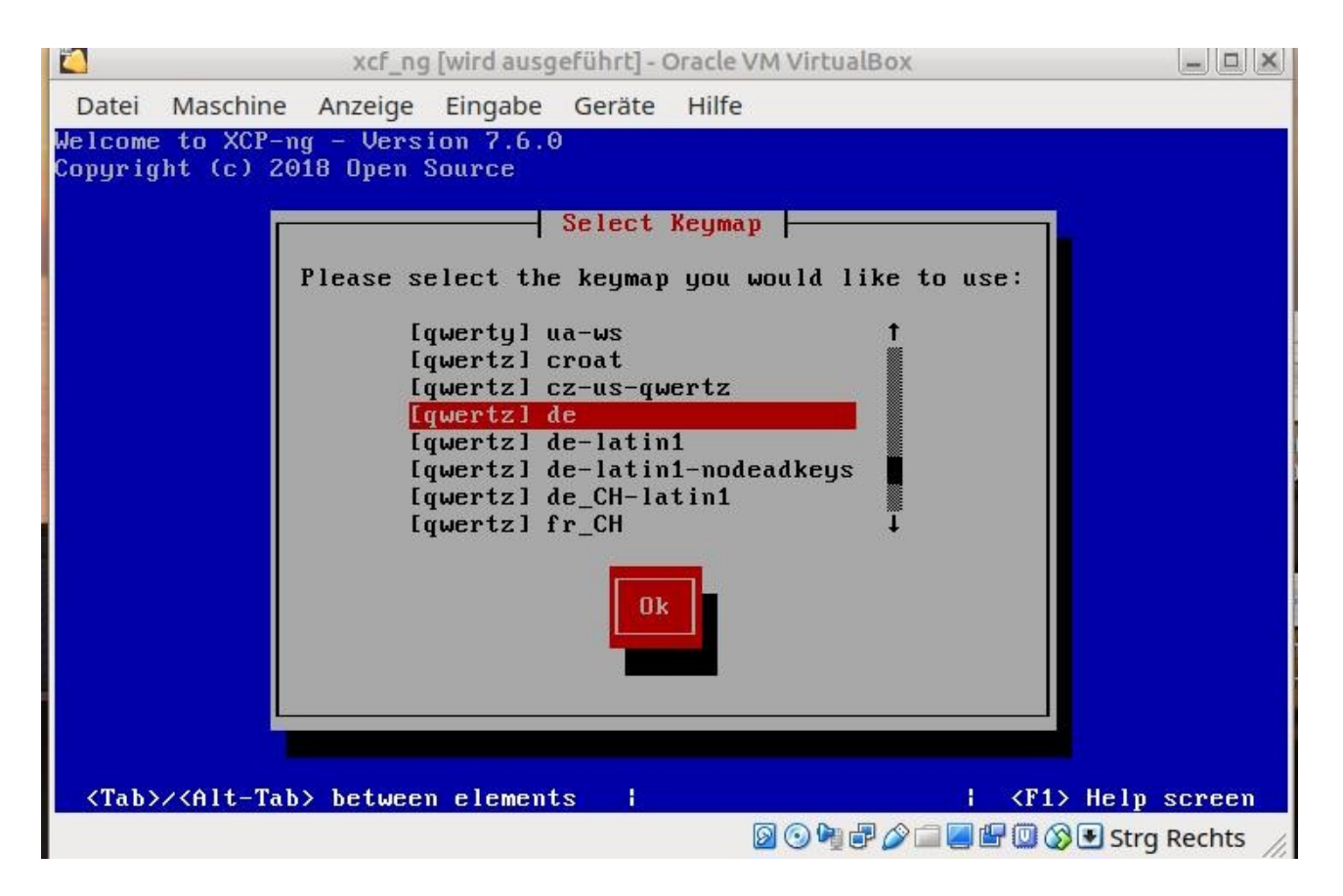

#### Tastatur bestimmen

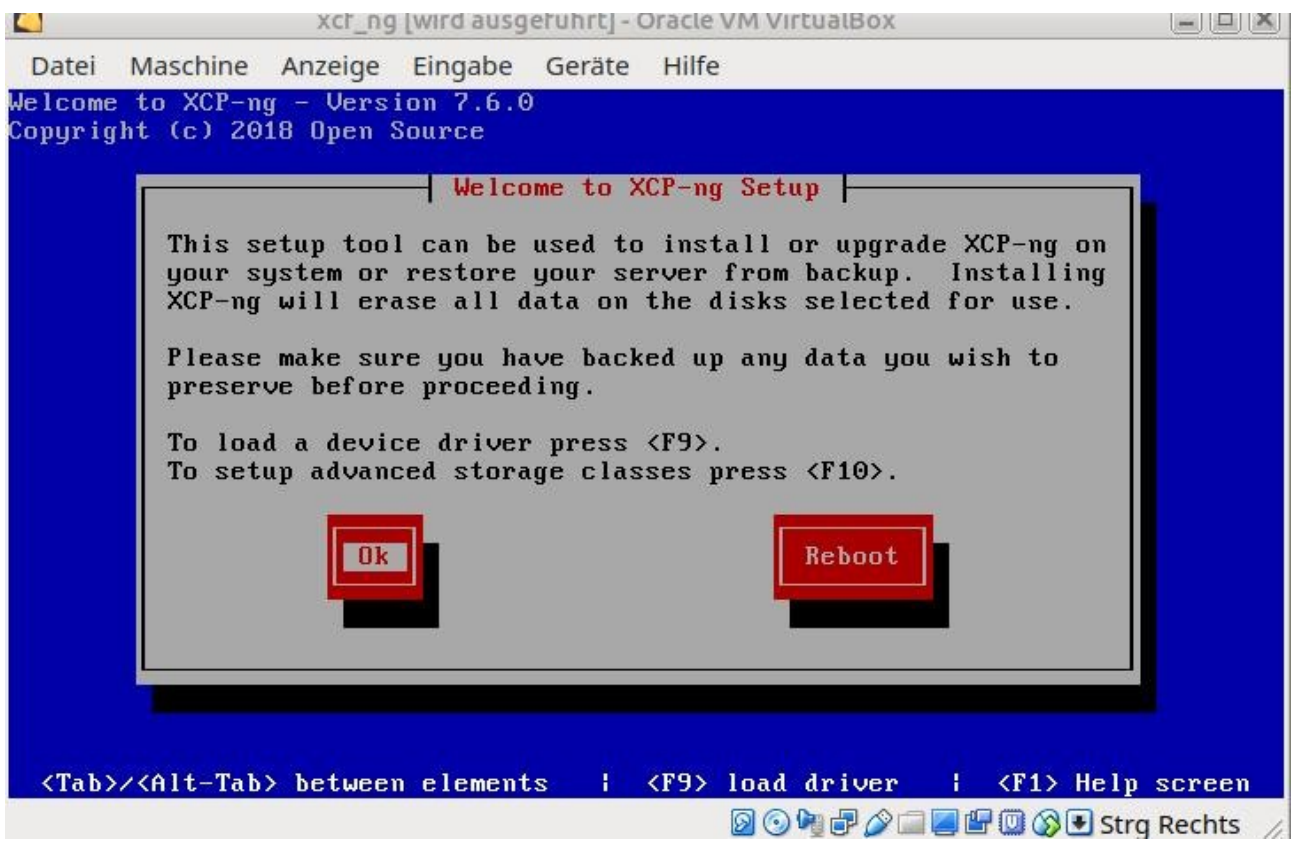

Den nächsten Bildschirm mit ENTER bestätigen

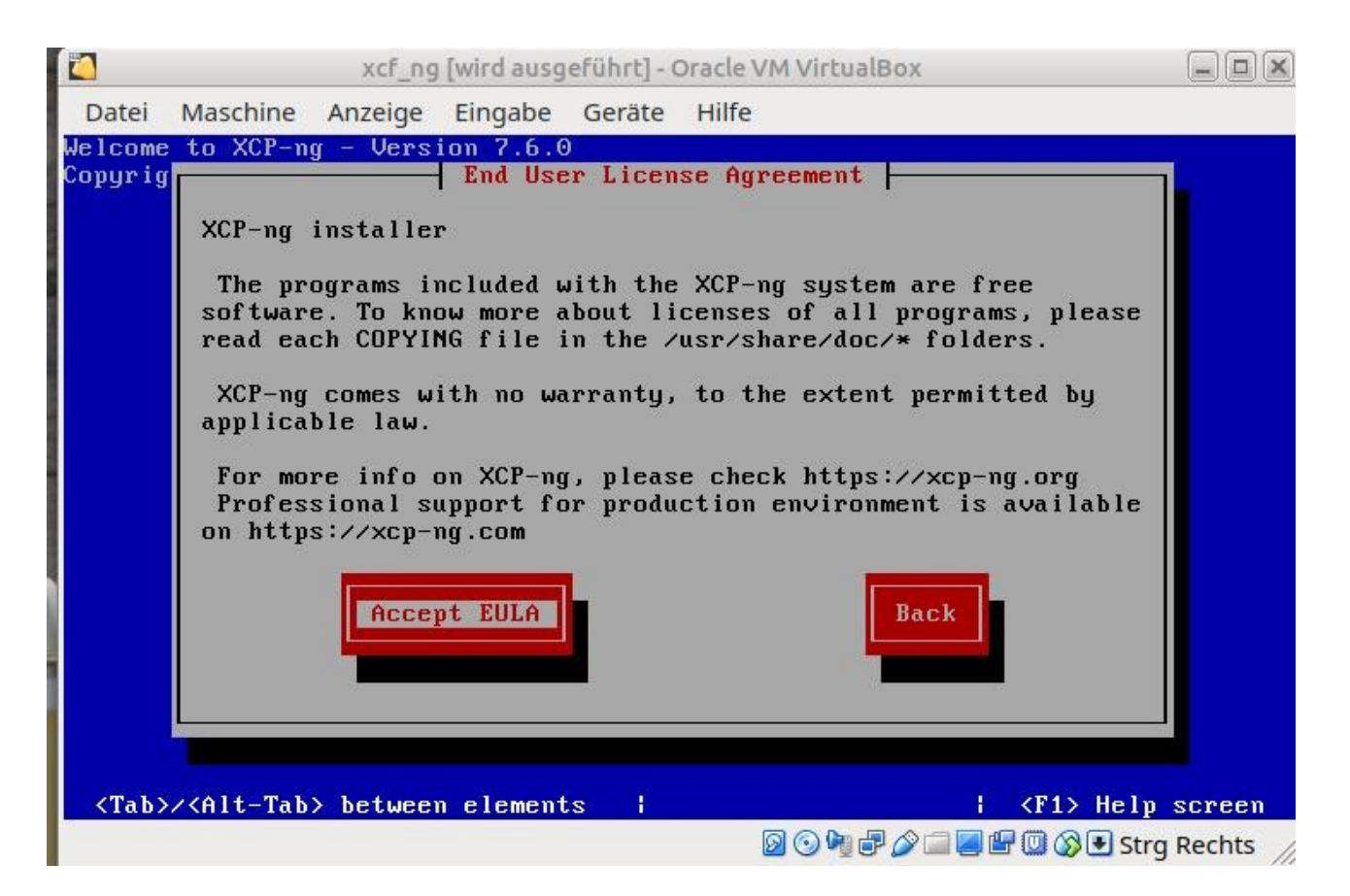

#### Eula bestätigen

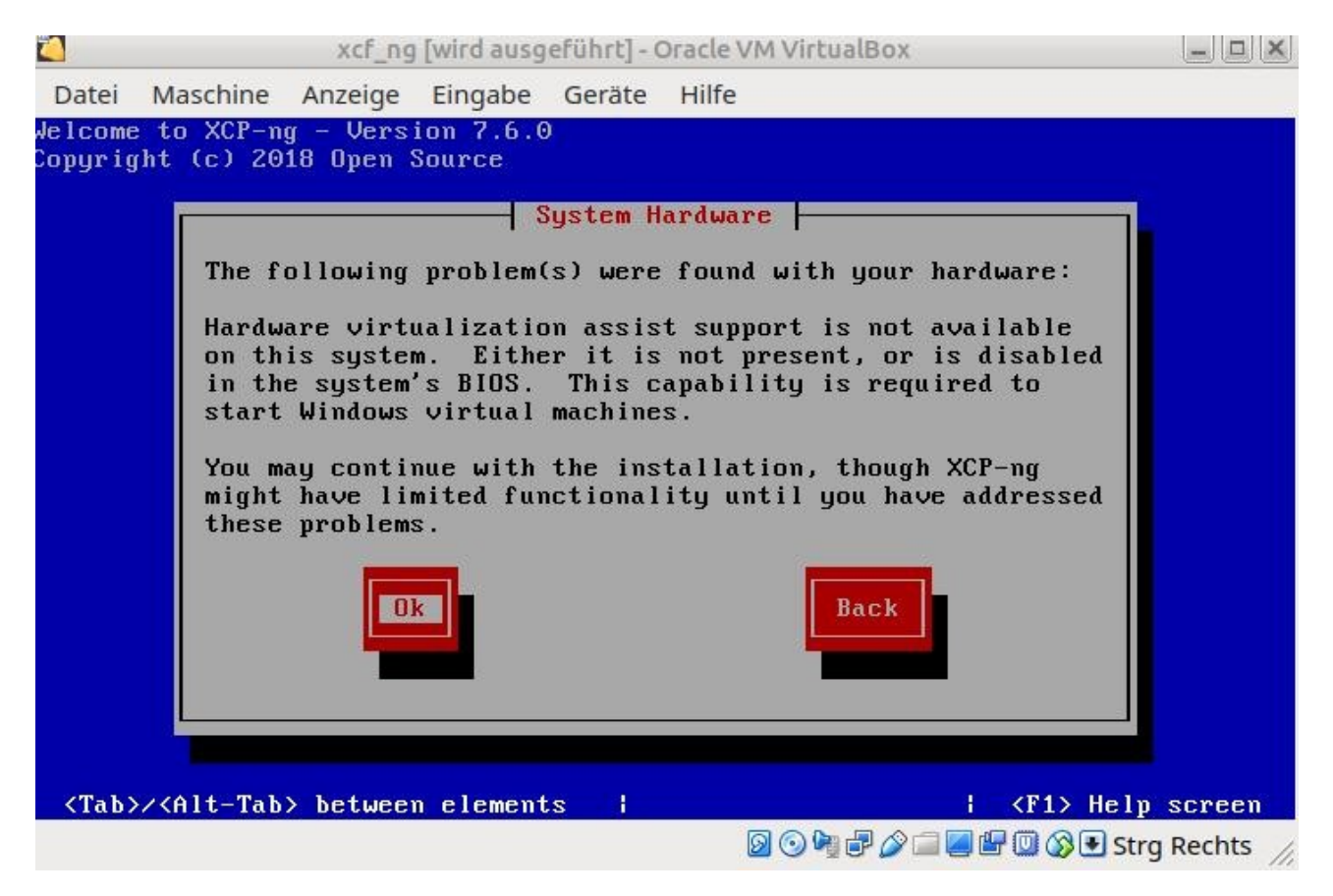

Bestätigen und später im BIOS die Hardware Virtualisierung einschalten.

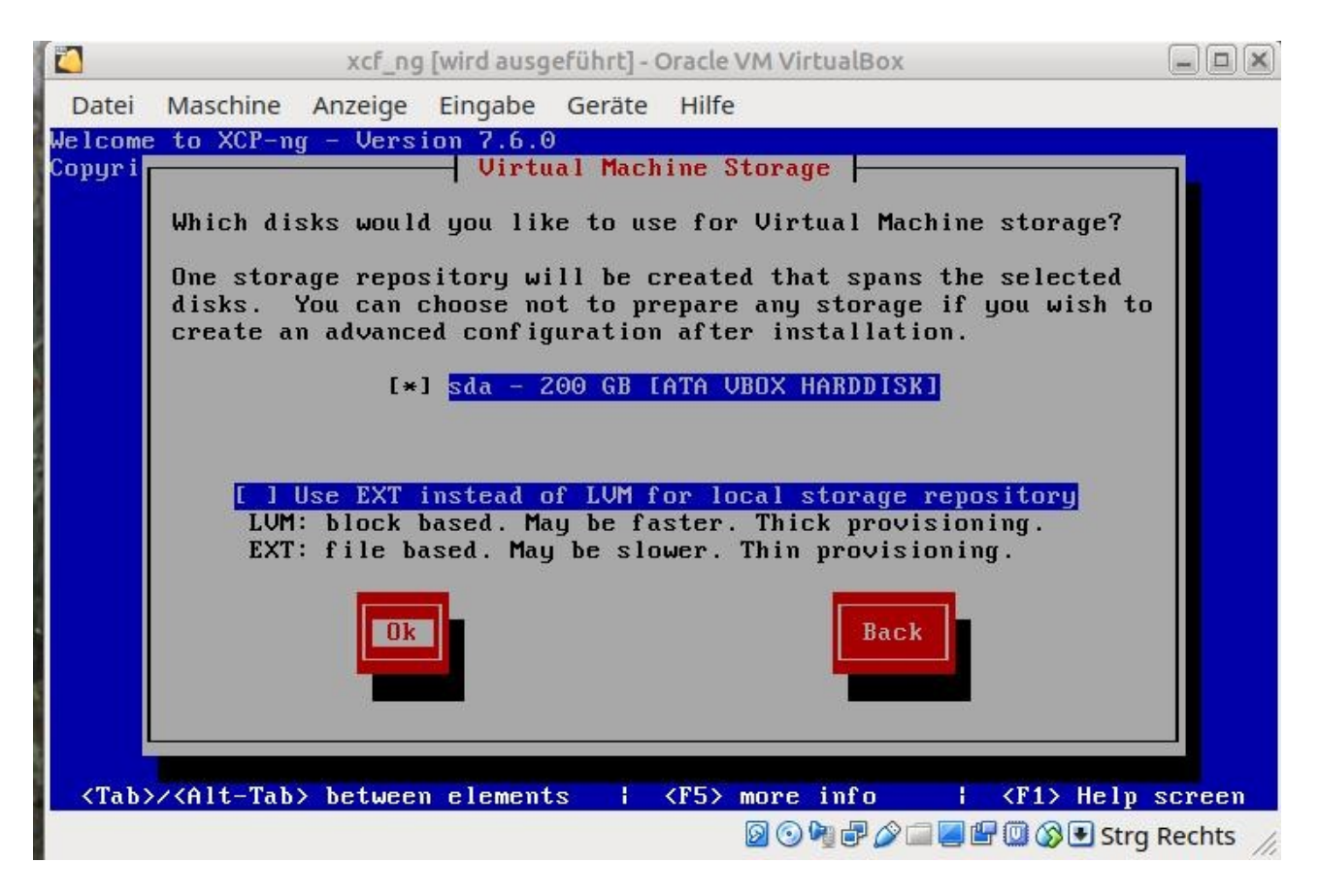

Wie im Bild dargestellt mit ENTER bestätigen

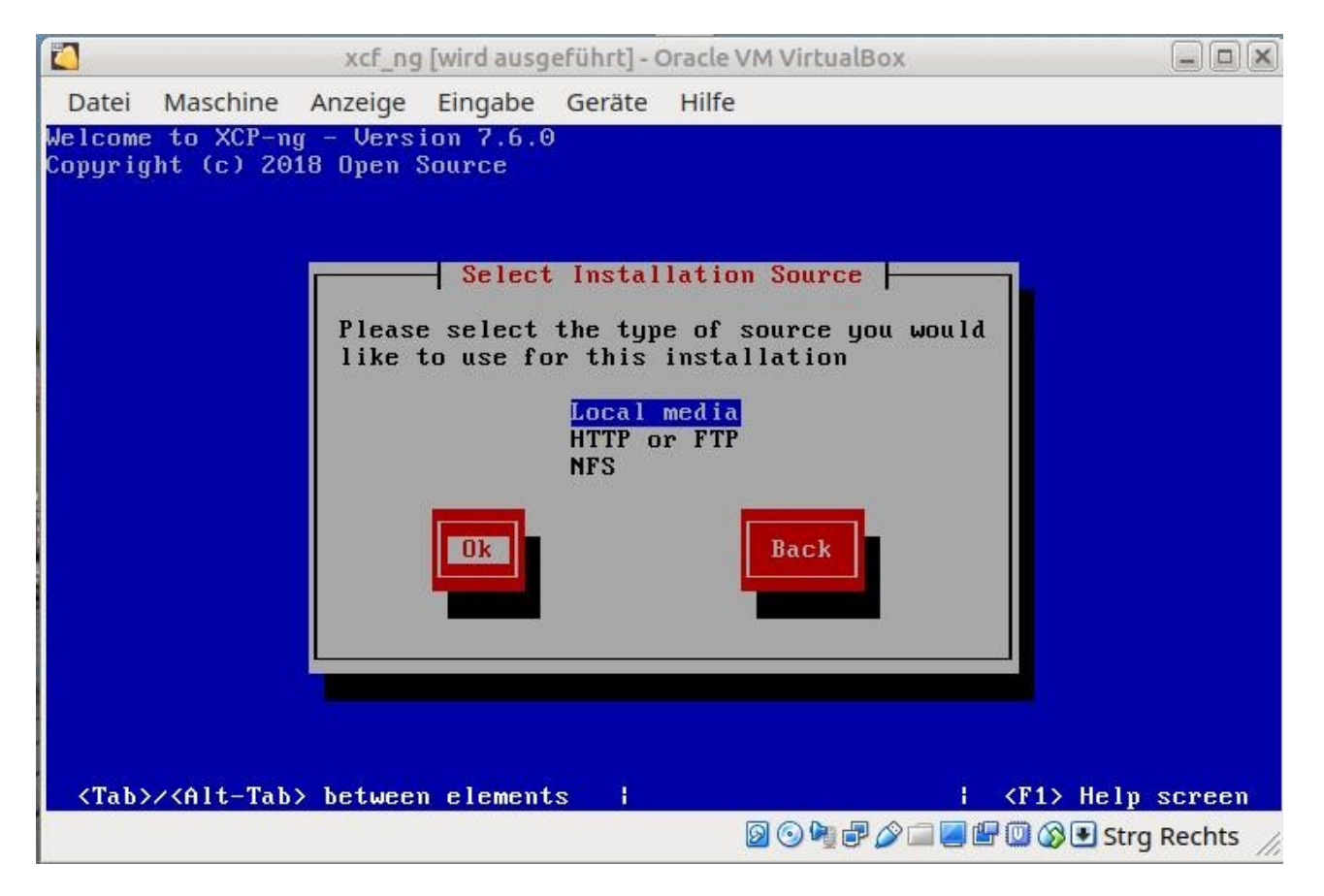

Nochmals – wie dargestellt - mit ENTER bestätigen

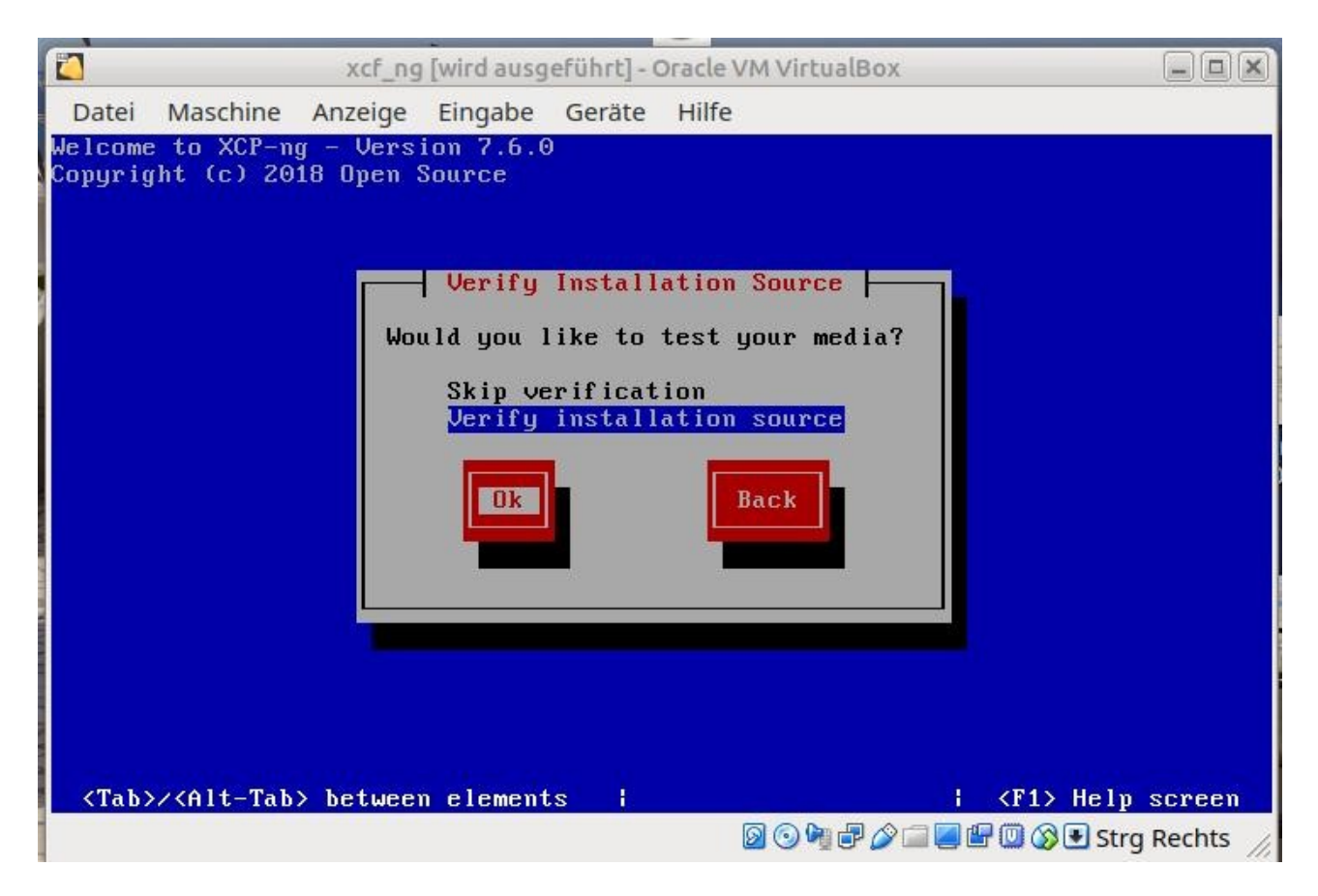

Verifizieren des Installationsmediums mit ENTER bestätigen

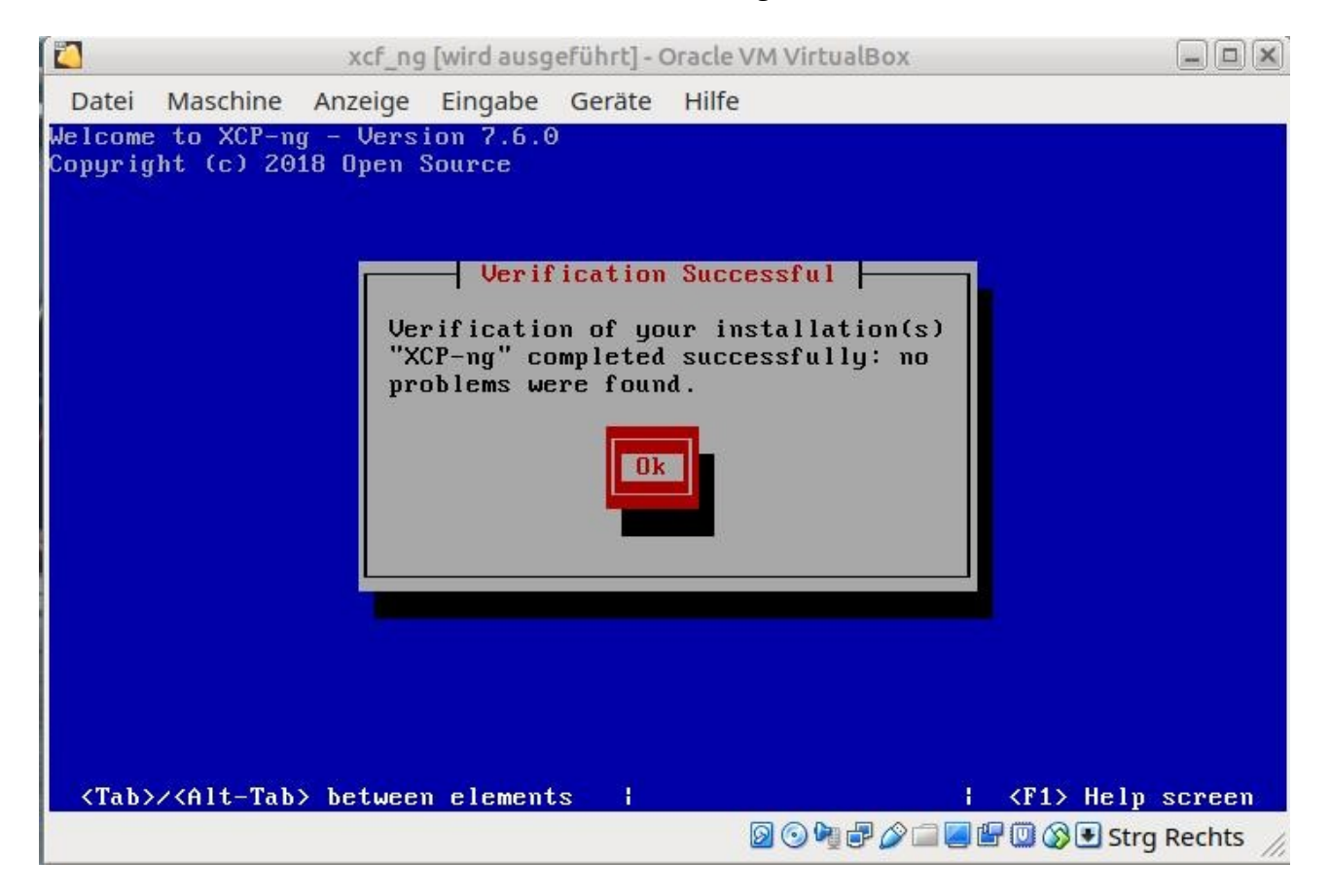

Wieder bestätigen

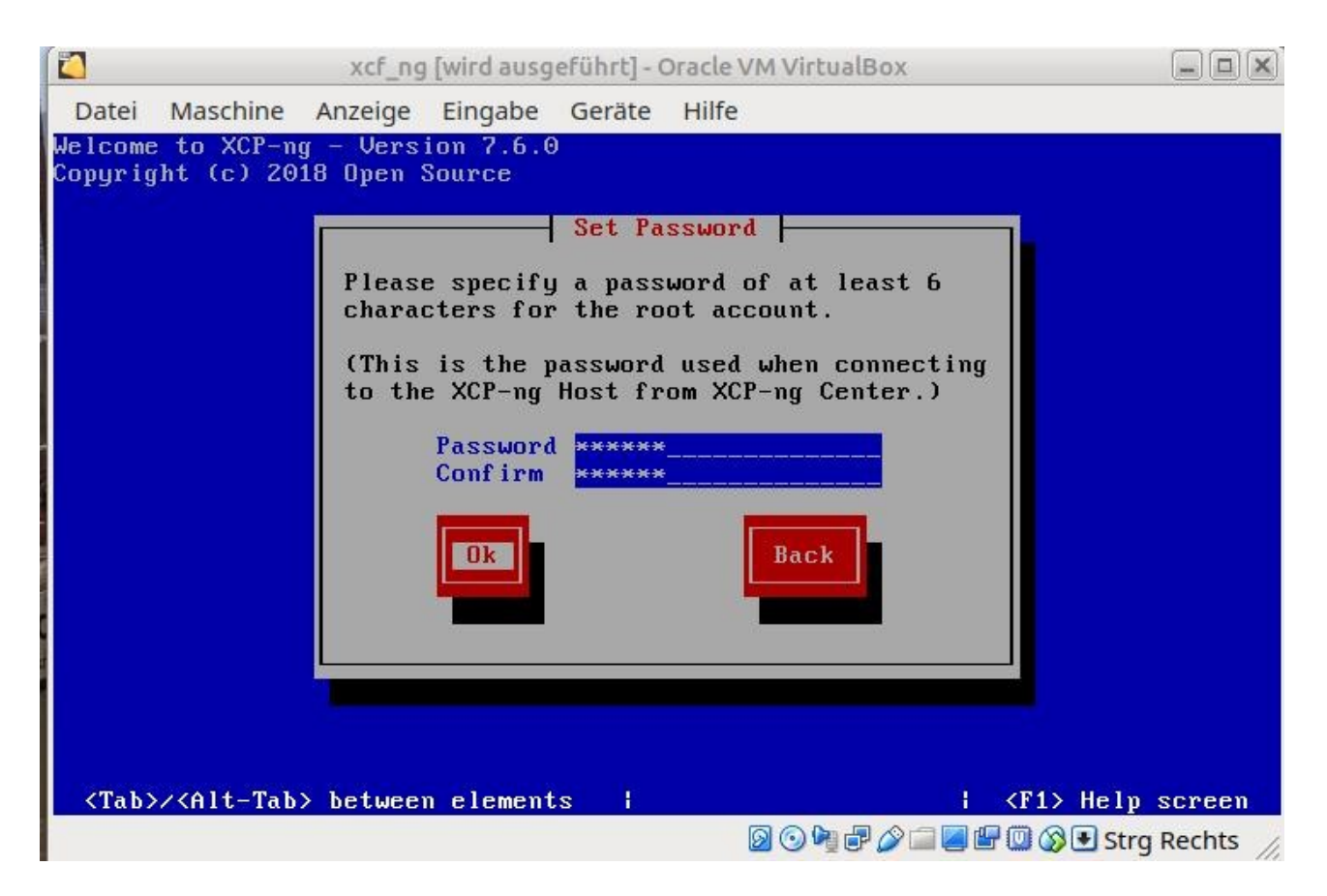

Das root Passwort nach freier Auswahl setzen und mit ENTER abschließen

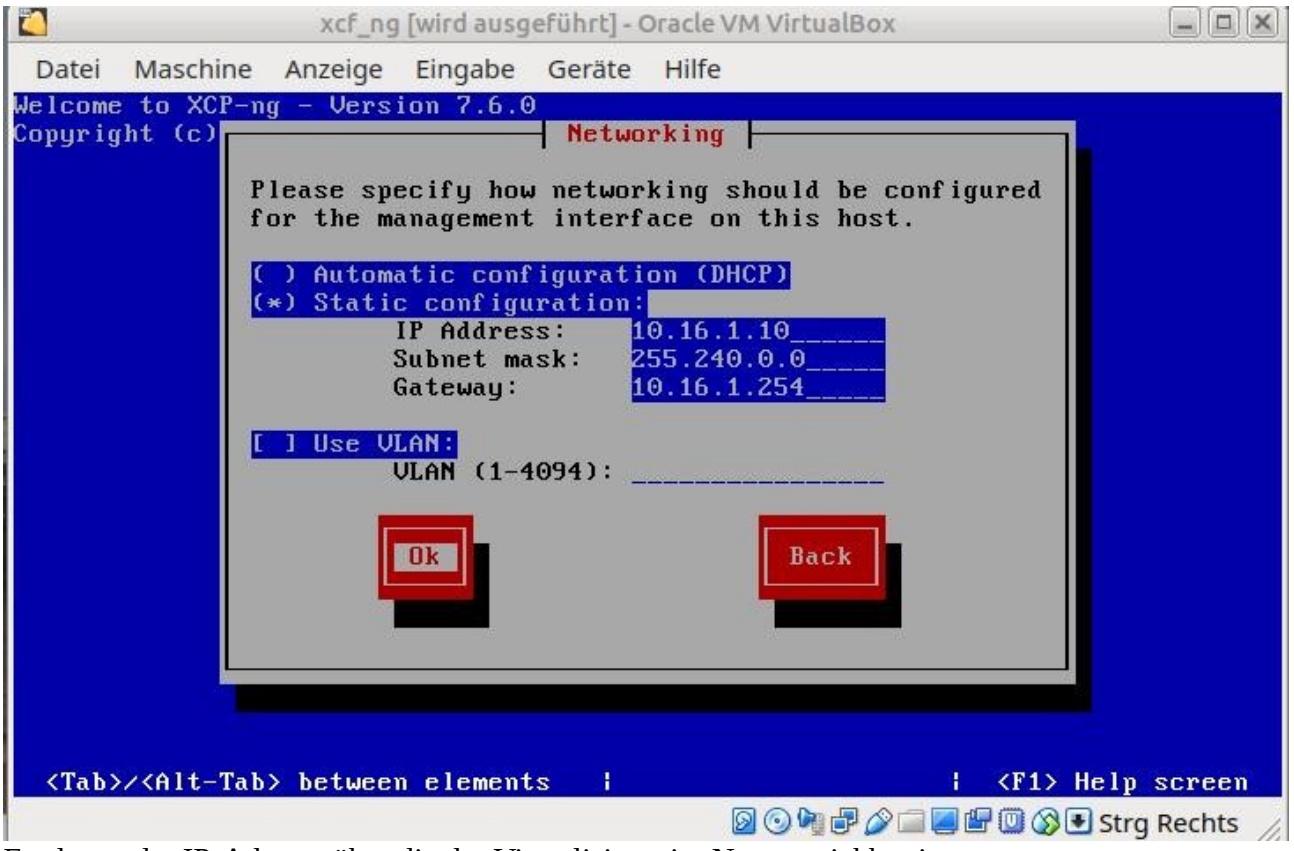

Festlegen der IP-Adresse über die der Virtualisierer im Netz erreichbar ist

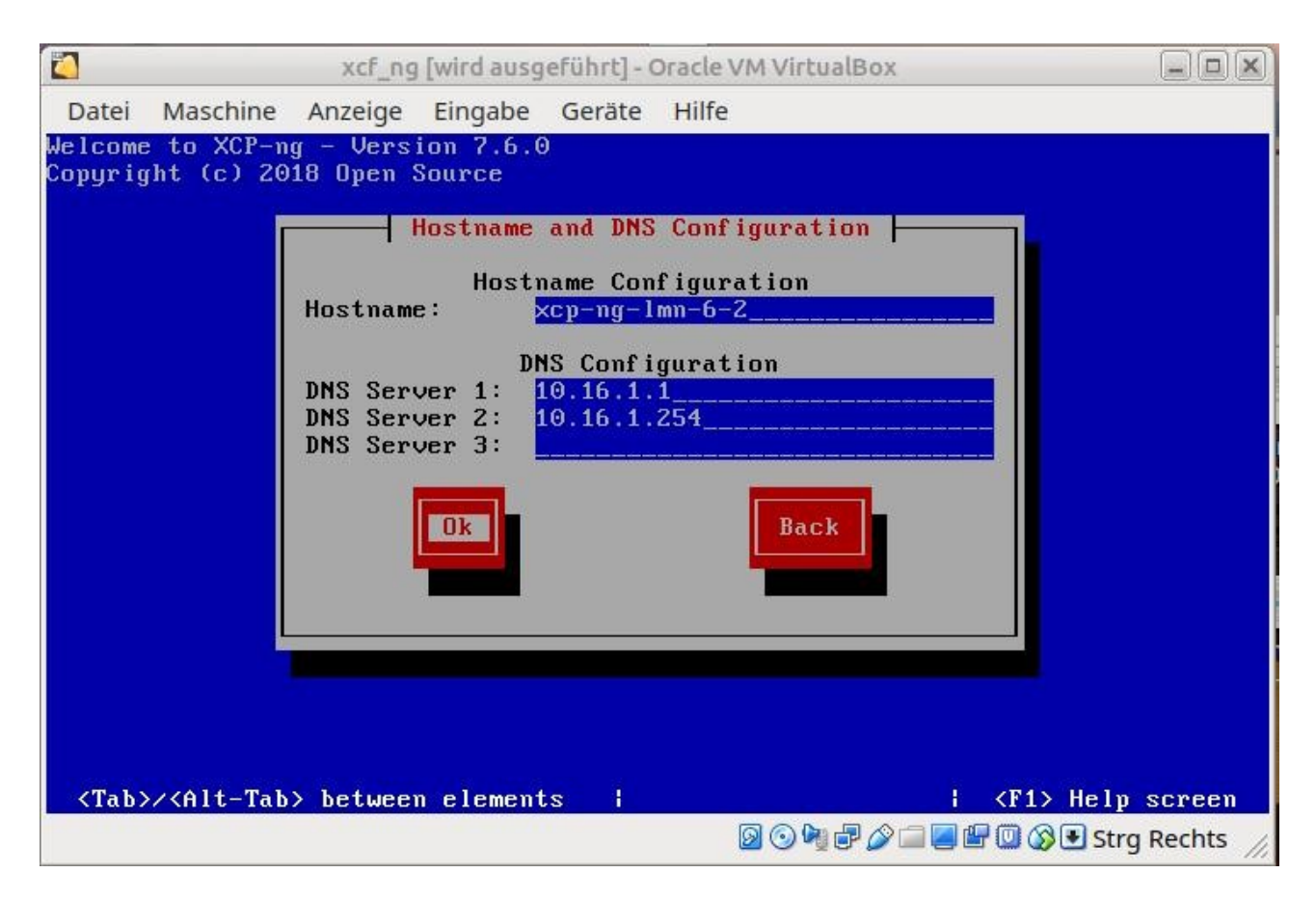

Hostnamen festlegen und DNS-Server eintragen und mit ENTER bestätigen

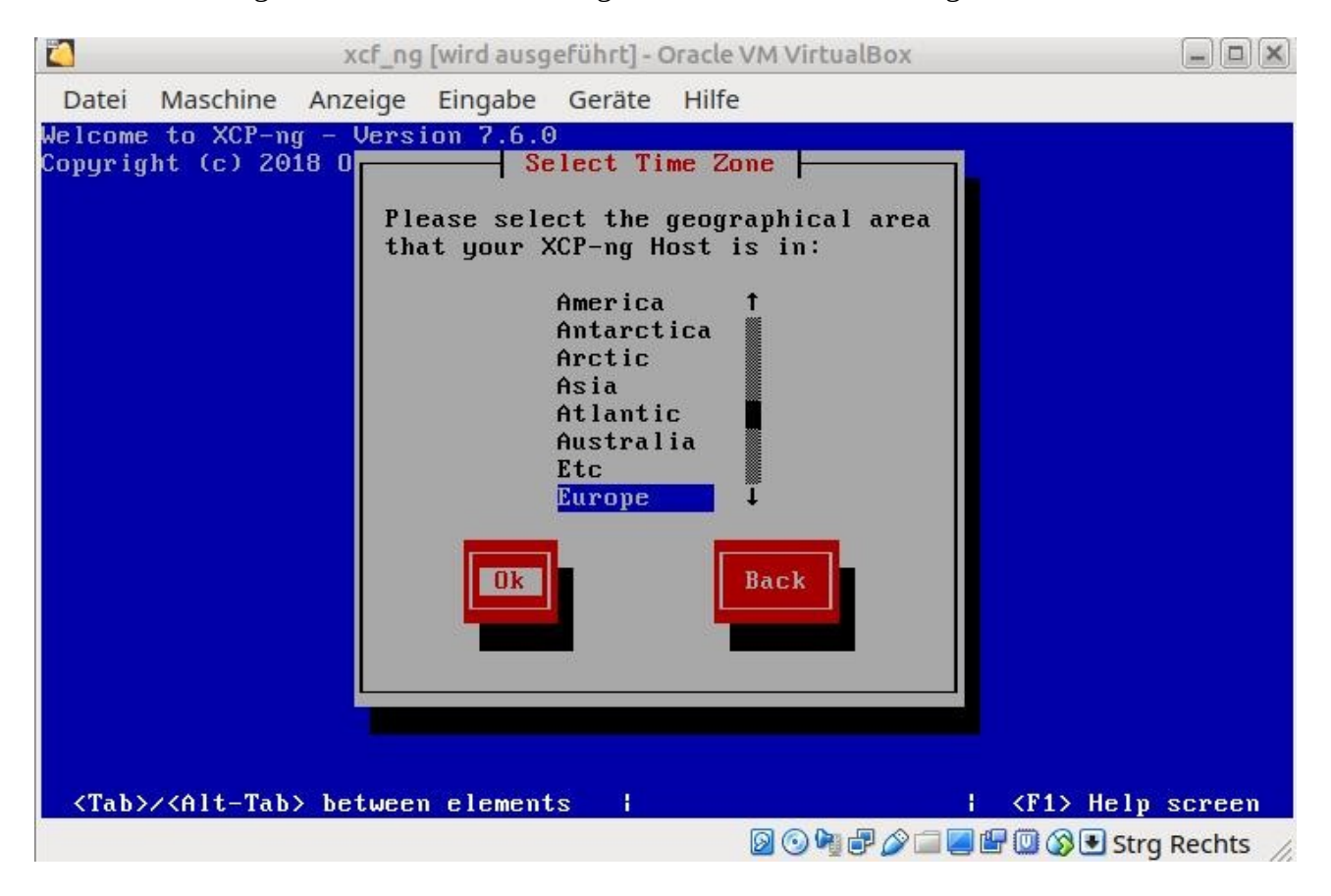

Zeitzone auswählen ENTER

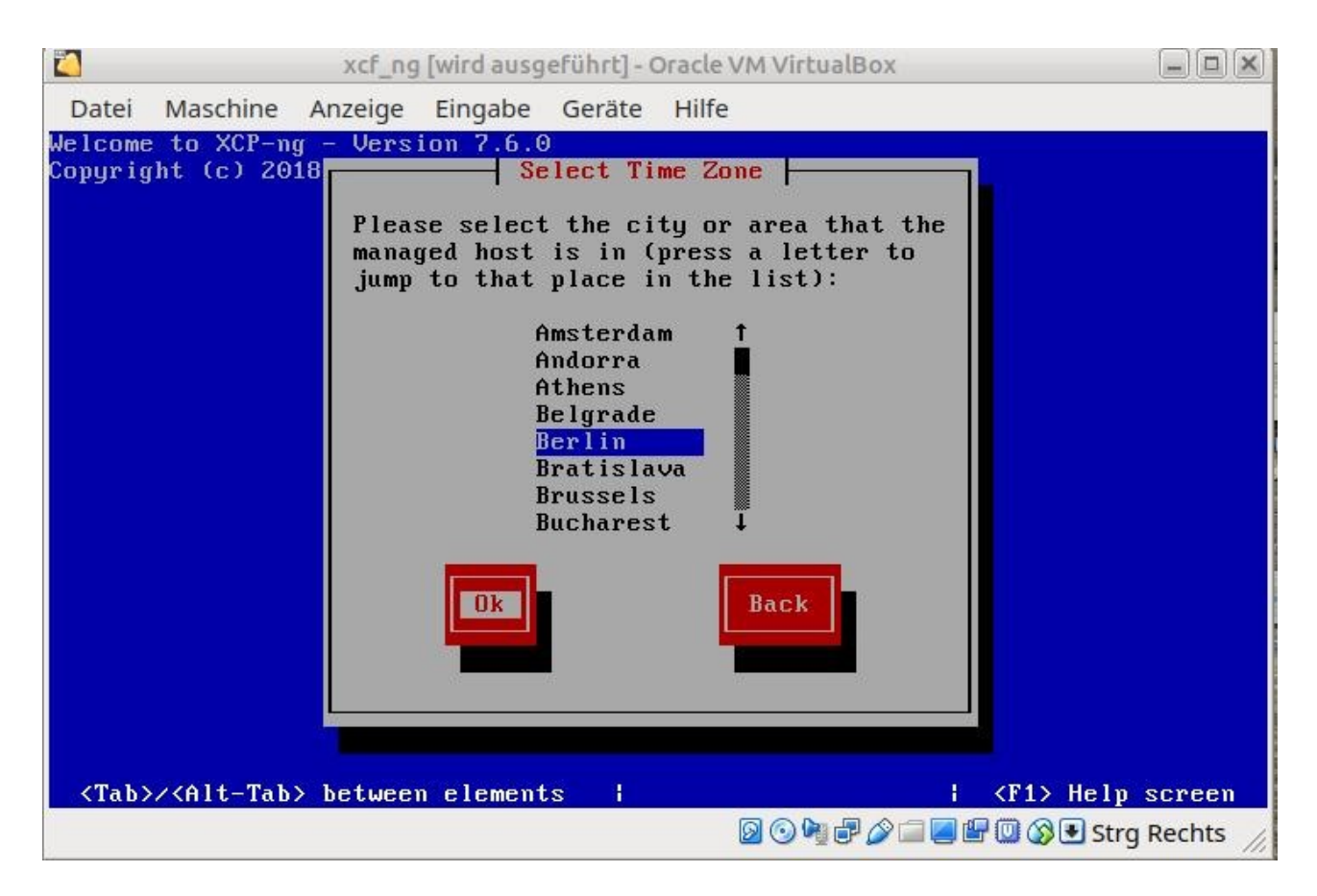

Wie dargestellt mit ENTER bestätigen

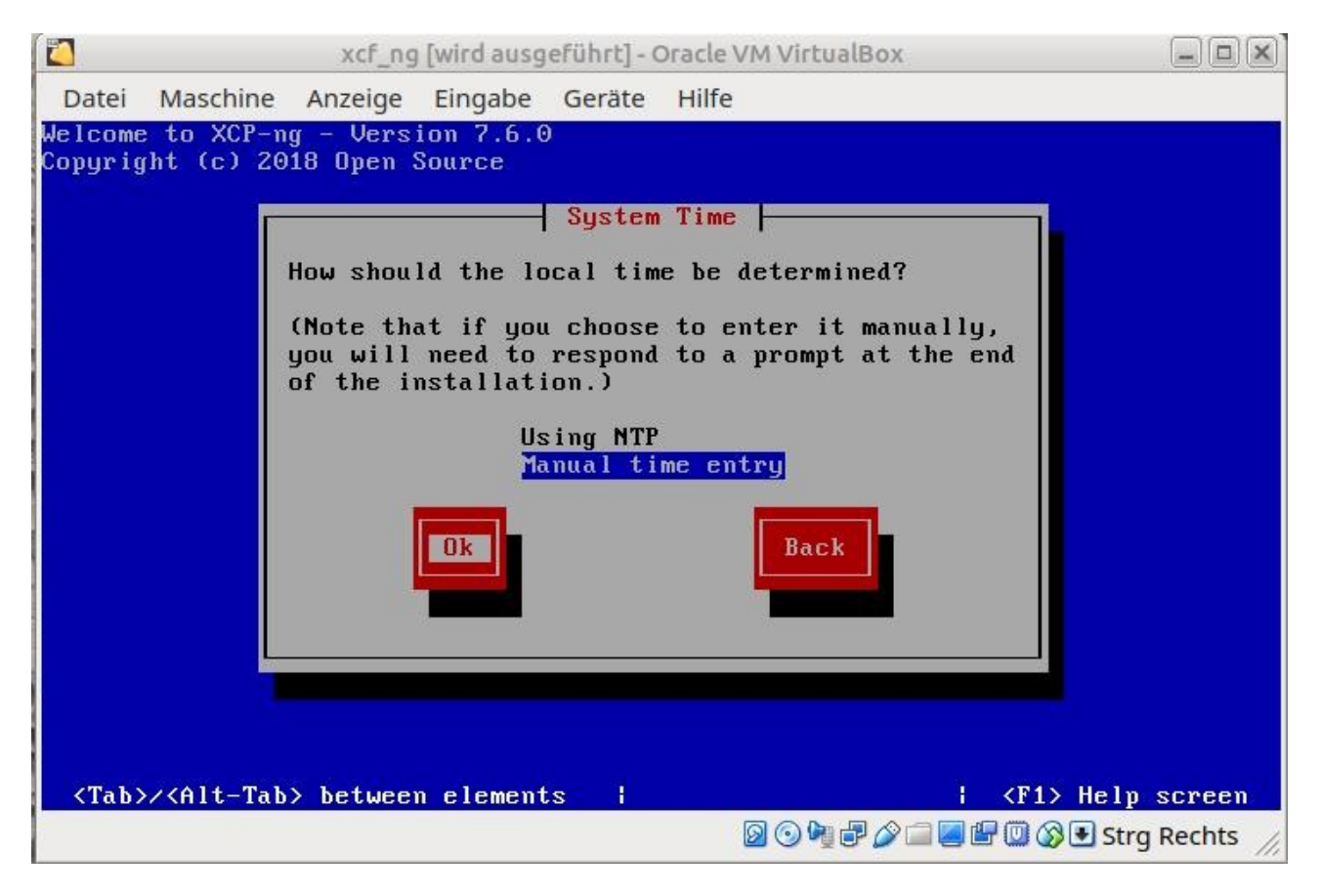

Zeit manuell eintragen auswählen

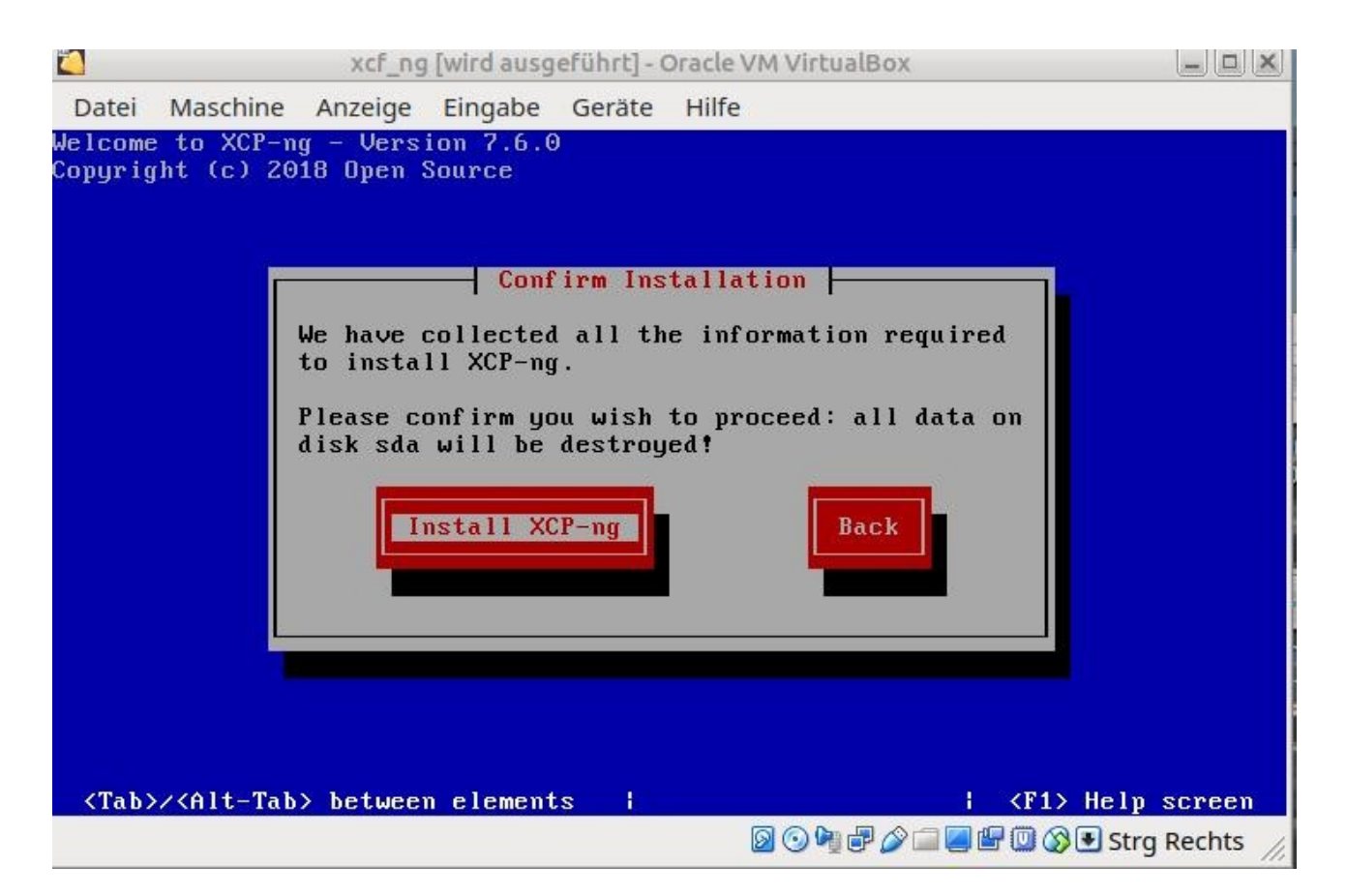

#### Installieren auswählen

|                     |                        |                        |                    |               | -           |           |           |           |          |
|---------------------|------------------------|------------------------|--------------------|---------------|-------------|-----------|-----------|-----------|----------|
|                     |                        | xcf_ng                 | [wird ausg         | eführt] - (   | Oracle VM V | irtualBox | (         |           |          |
| Datei M             | Maschine 🛛             | Anzeige                | Eingabe            | Geräte        | Hilfe       |           |           |           |          |
| Welcome<br>Copyrigh | to XCP-ng<br>t (c) 201 | ( - Vers)<br>18 Open S | on 7.6.6<br>Jource | )<br>nstallin | ng XCP-ng   |           |           |           | 1        |
|                     | Prepar i               | ing for i              | .nstallat          | ion<br>5      | 8%          | _         | _         |           |          |
| Howk in             | g. Please              | a uait                 |                    |               |             |           |           |           |          |
| WULKIN              | y - riease             | : Walt                 |                    |               | 0           | ) 🍡 🗗 🎸   | · 🚍 🛃 🕼 ( | 🗓 🛞 💽 Str | g Rechts |

Kaffee trinken, Toilette besuchen spazieren gehen oder andere Alternativen wählen ;-)

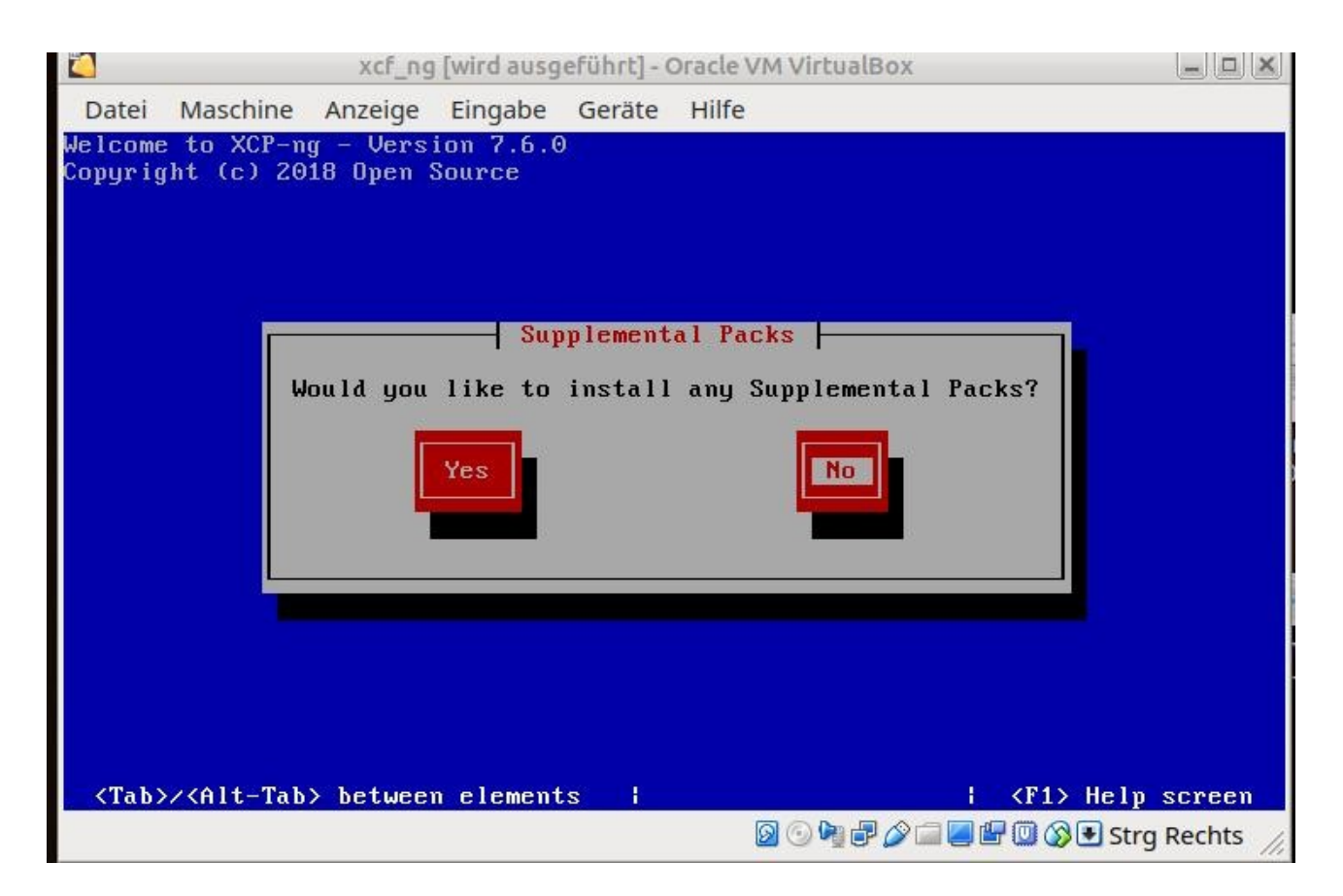

### Mit ENTER bestätigen

|                    |                                 | xcf_ng                | [wird ausg          | eführt] - (        | Oracle VM VirtualBox |                     |
|--------------------|---------------------------------|-----------------------|---------------------|--------------------|----------------------|---------------------|
| Datei              | Maschine                        | Anzeige               | Eingabe             | Geräte             | Hilfe                |                     |
| Welcome<br>Copyrig | to XCP-n<br>ht (c) 20<br>Comple | g - Vers<br>18 Open 3 | ion 7.6.0<br>Source | )<br>nstallin<br>n | g XCP-ng             |                     |
| Worki              | ing: Pleas                      | e wait                |                     | 2                  | 0×                   |                     |
|                    |                                 |                       |                     |                    | 🛛 🖸 🖓 🖓 🖓 🗐 🖉        | 🔟 🕥 💽 Strg Rechts 🏑 |

Kaffee Tee oder Kaltgetränke zu sich nehmen. Toilettenbesuch?

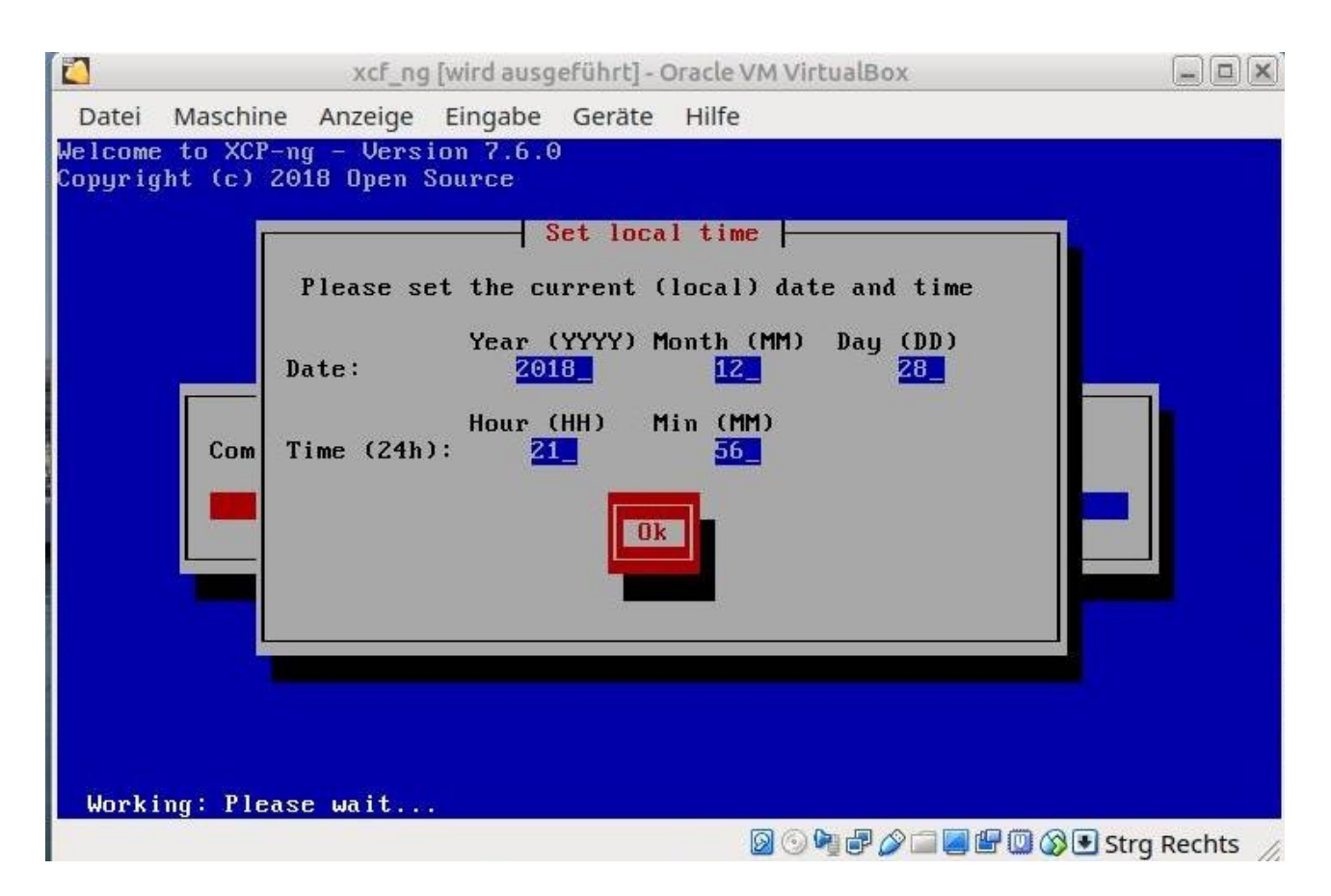

Uhrzeit einstellen und - was sonst - mit ENTER bestätigen

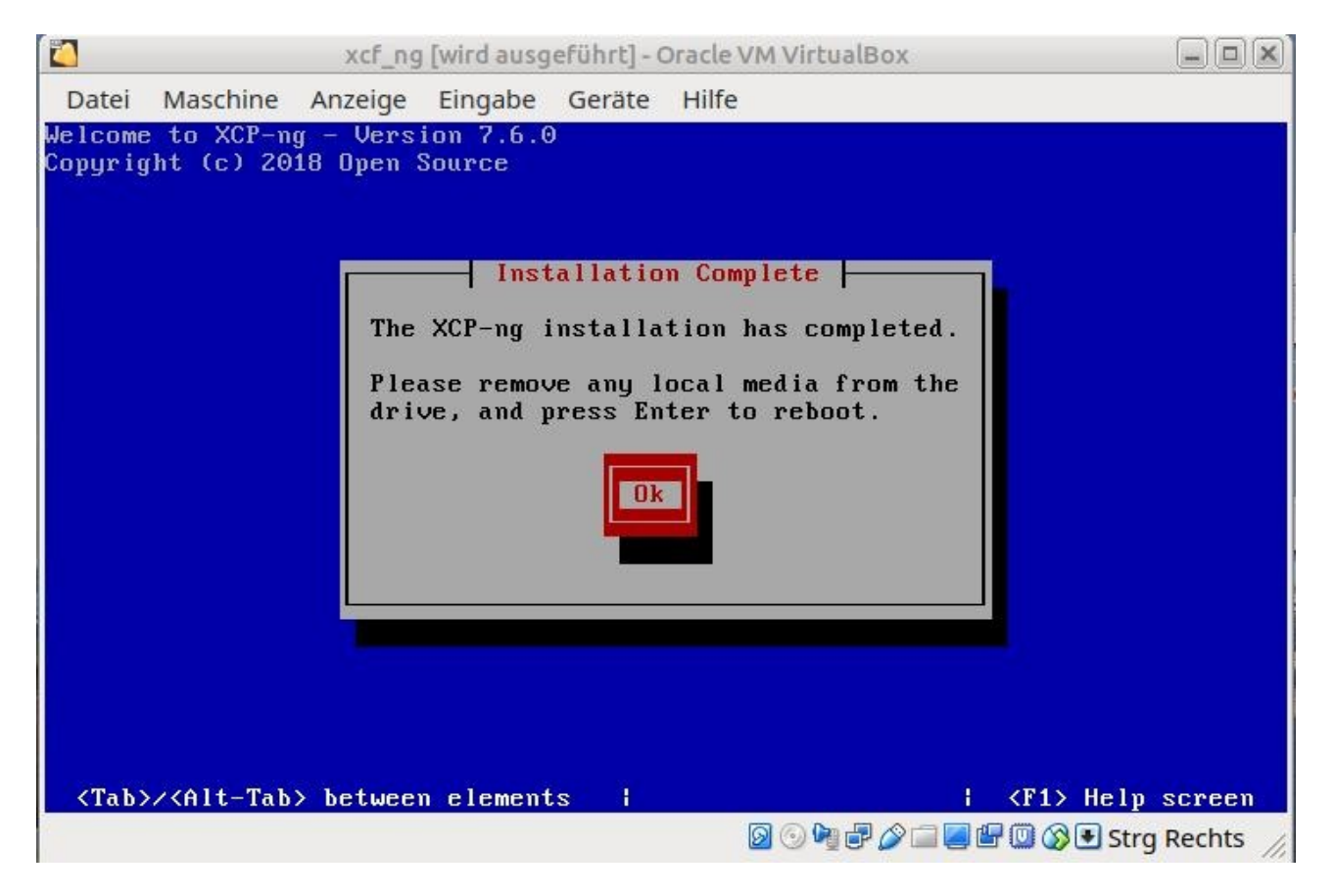

DVD, Stick oder anderes Bootmedium nach ENTER entnehmen

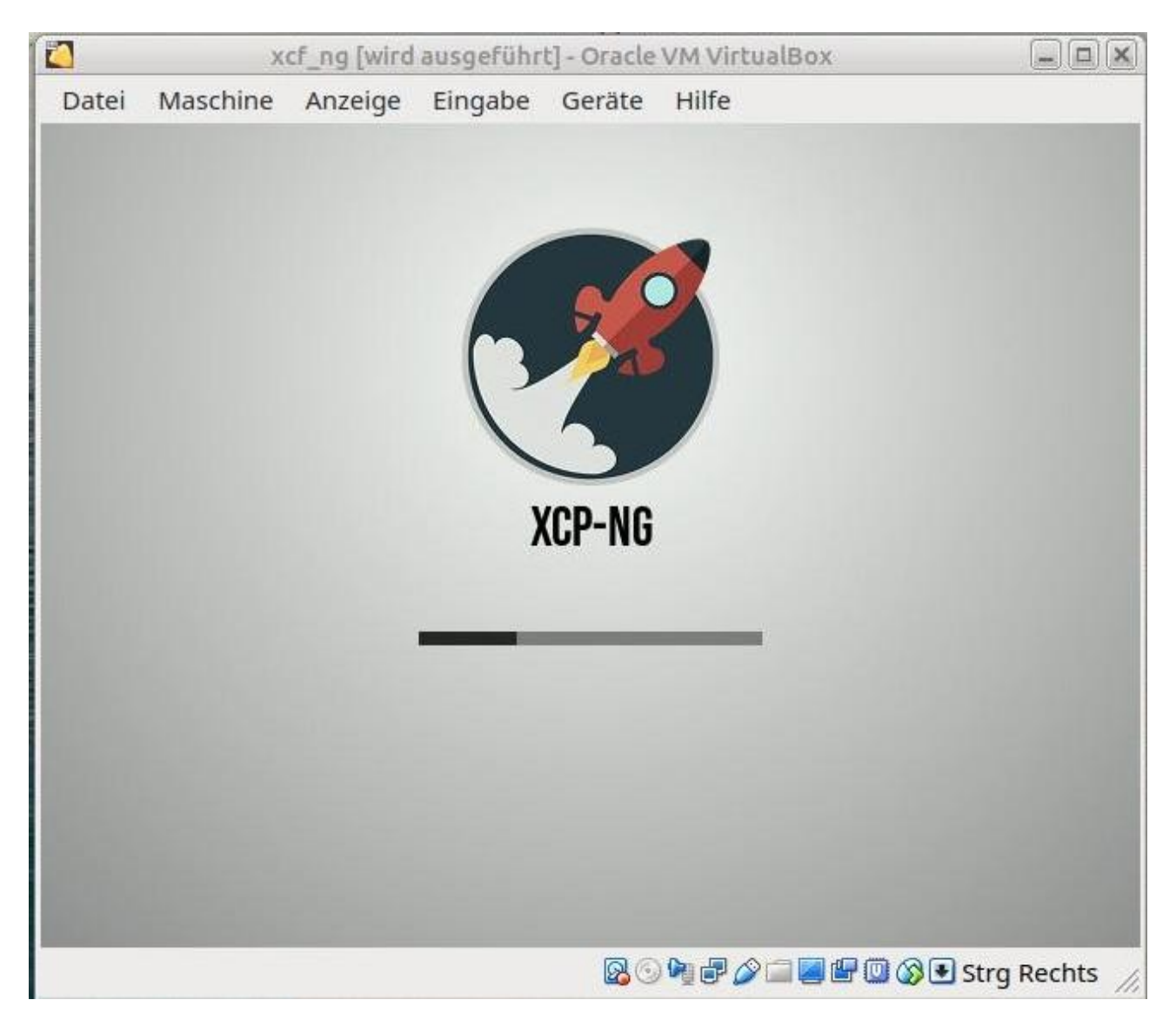

Warten

# xcf\_ng [wird ausgeführt] - Oracle VM VirtualBox

| XCP-ng 7.6 Z                                                                                                    | 2:08:10<br>figuration ———                                                                                                    | xcp-ng-lmn-6-2                                                                                                  |
|----------------------------------------------------------------------------------------------------|----------------------------------------------------------------------------------------------------|----------------------------------------------------------------------------------------------------|
| Customize System<br>Status Display<br>Network and Management Interface<br>Authentication<br>Virtual Machines<br>Disks and Storage Repositories<br>Resource Pool Configuration<br>Hardware and BIOS Information<br>Keyboard and Timezone<br>Remote Service Configuration<br>Backup, Restore and Update<br>Technical Support<br>Reboot or Shutdown<br>Local Command Shell | innotek GmbH<br>VirtualBox<br>XCP-ng 7.6.0<br>Management Ne<br>Device<br>IP address<br>Netmask<br>Gateway<br>Press <enter><br/>fingerprints</enter> | twork Parameters<br>eth0<br>10.16.1.10<br>255.240.0.0<br>10.16.1.254<br>to display the SSL key<br>for this host |
| <enter> OK <up down=""> Select</up></enter>                                                                                                    | <enter> Finger</enter>                                                                                                    | rprints <b><f5></f5></b> Refresh                                                                                |

Fertig